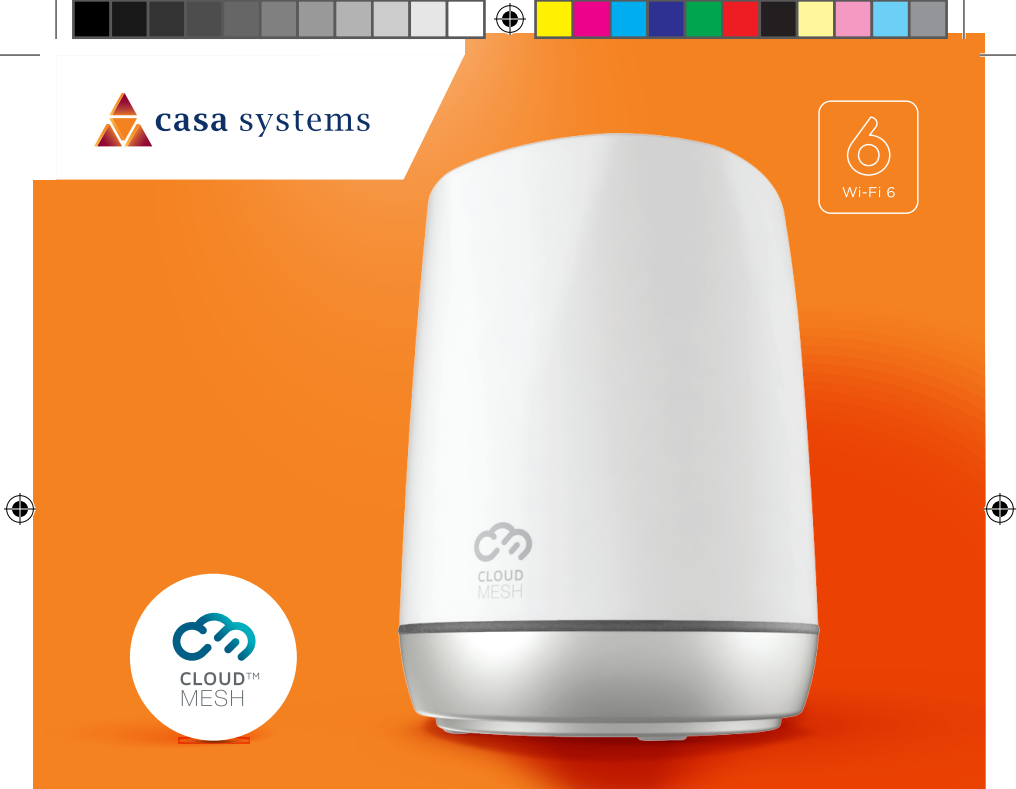

### CloudMesh Satellite cms2 | SEAMLESS WI-FI COVERAGE

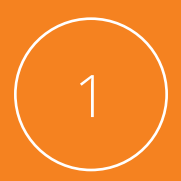

# Download the CloudMesh app

۲

۲

( )

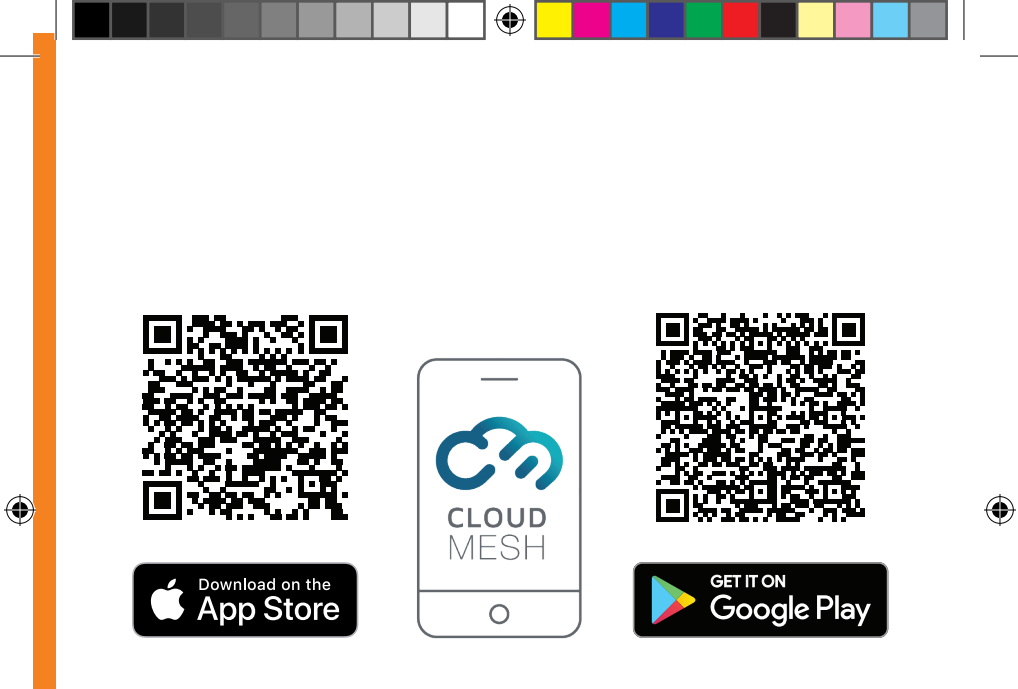

Get it on the App Store or Google Play.

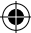

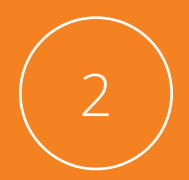

## Plug in the power adapter and power on

۲

۲

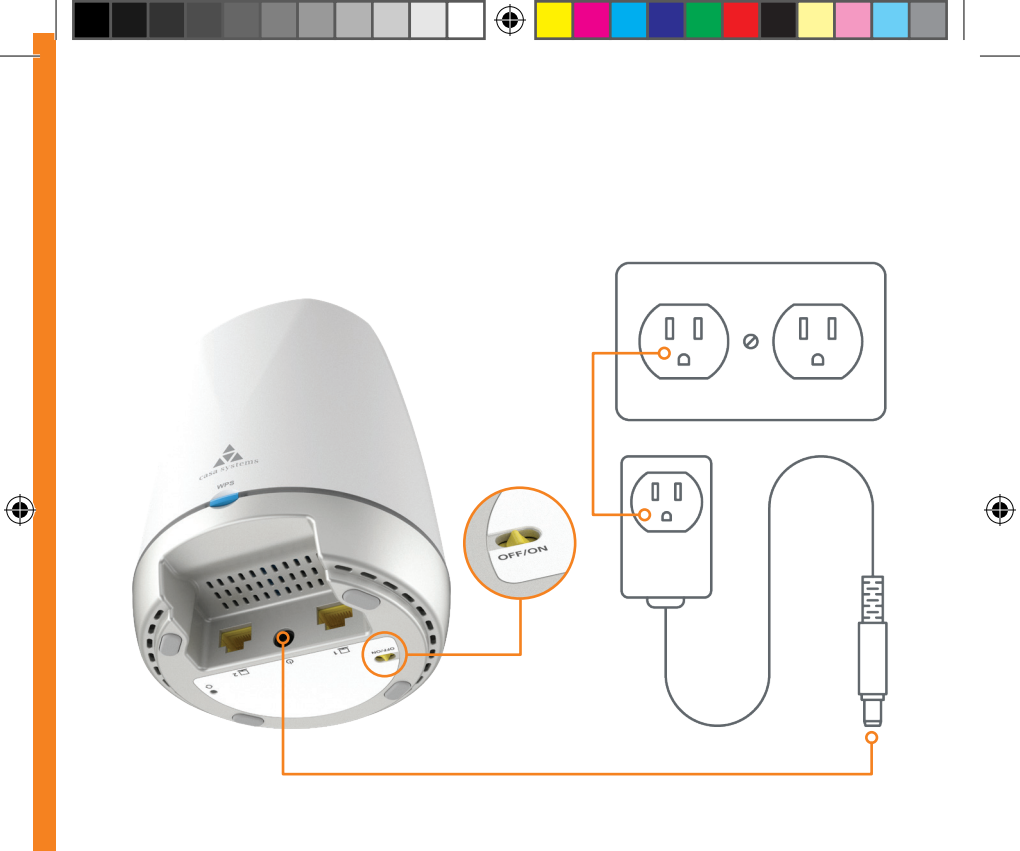

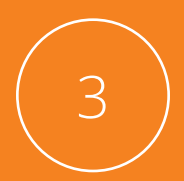

## Connect Ethernet cable

Plug the Ethernet cable into either of the network ports on the **CloudMesh Satellite**.

( )

۲

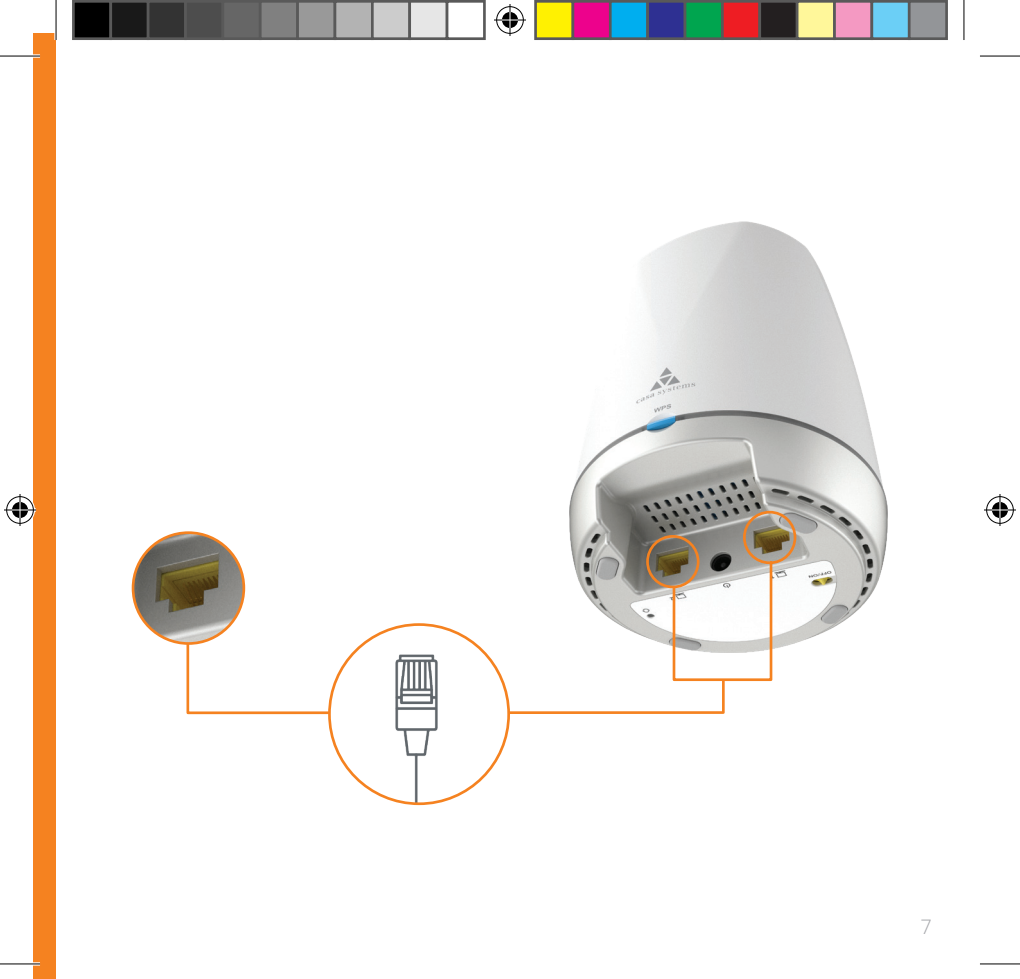

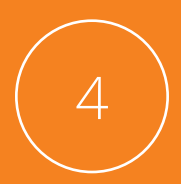

## Connect satellite to router

Plug the other end of the **Ethernet cable** into a **LAN** port on your router.

( )

۲

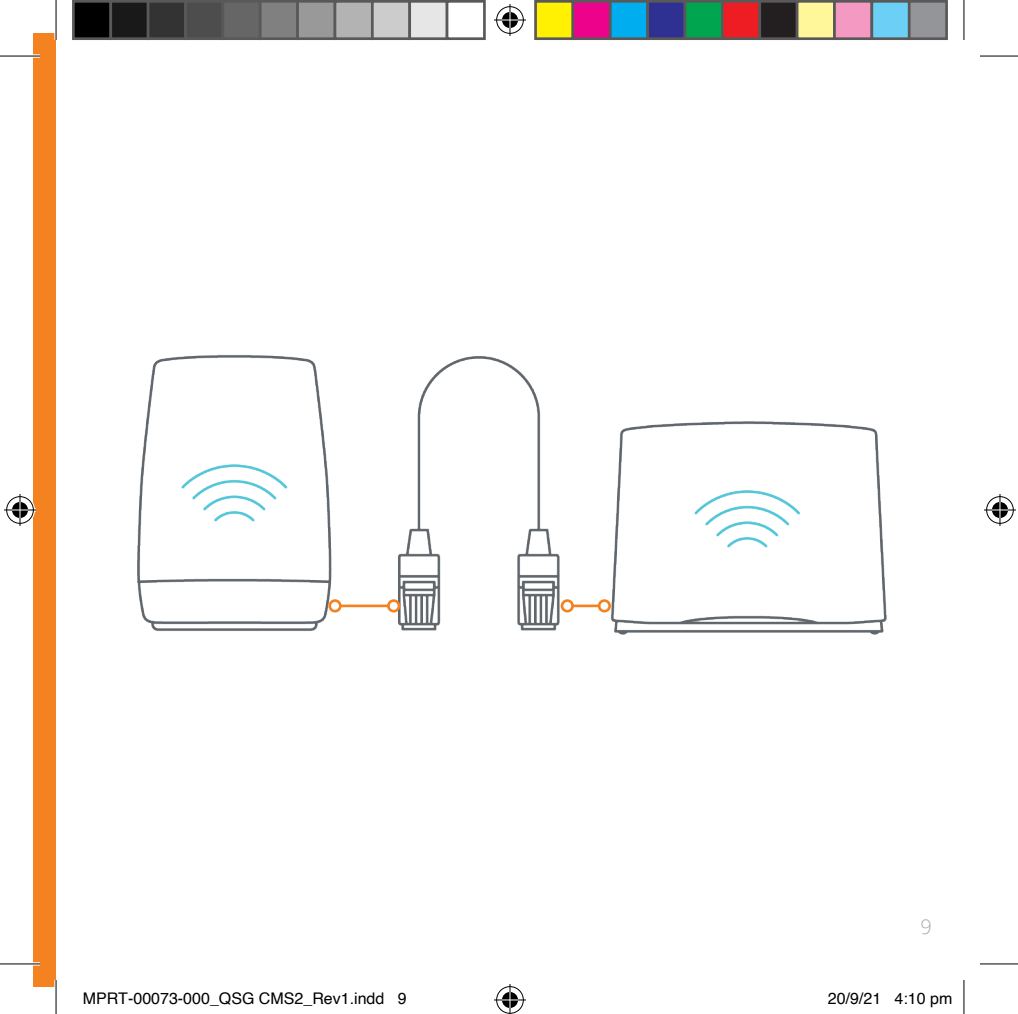

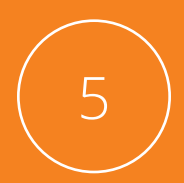

## Wait for the white light

When the Satellite is ready for use, the **LED** lights up in white.

۲

 $\bigcirc$ 

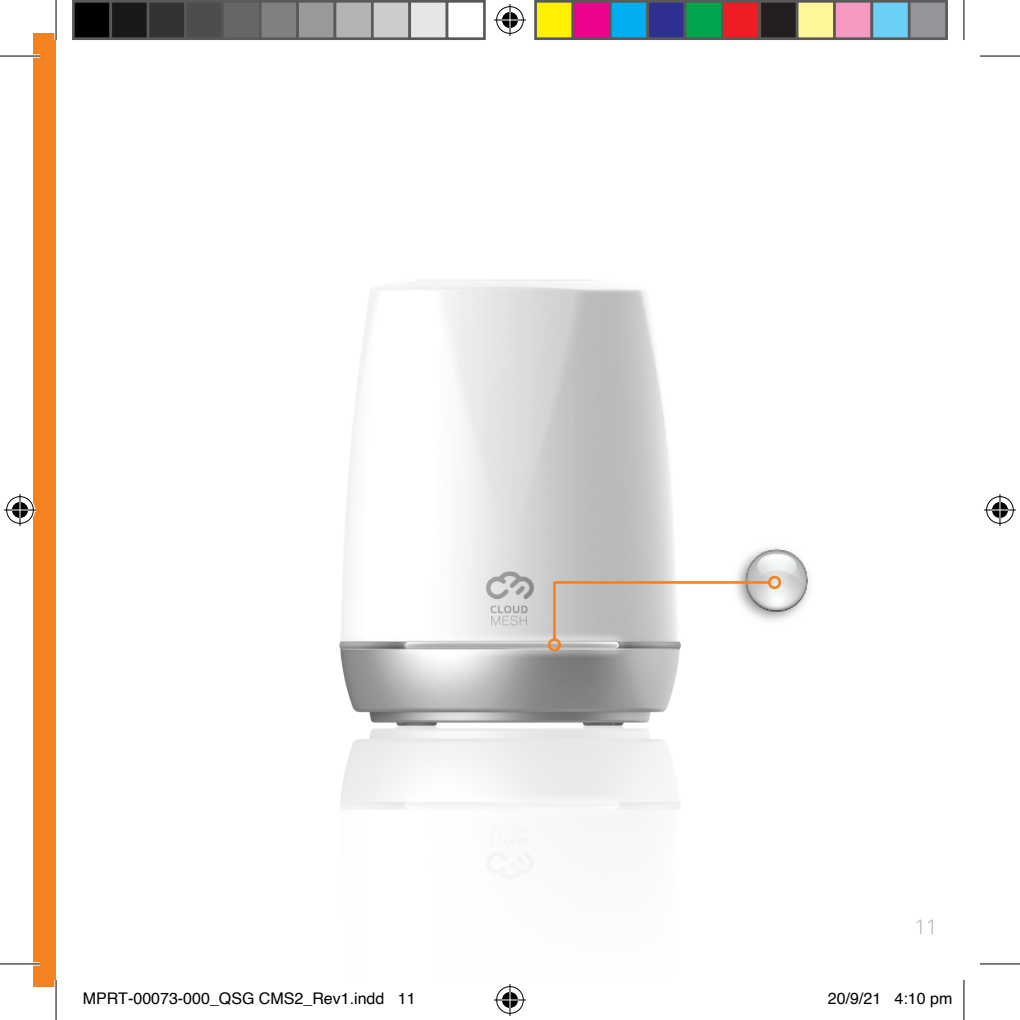

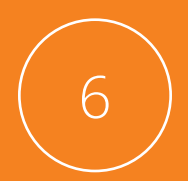

### Setup additional CloudMesh Satellites

If you have more than one **Satellite**, use the **CloudMesh app** to add other **Satellites**.

( )

۲

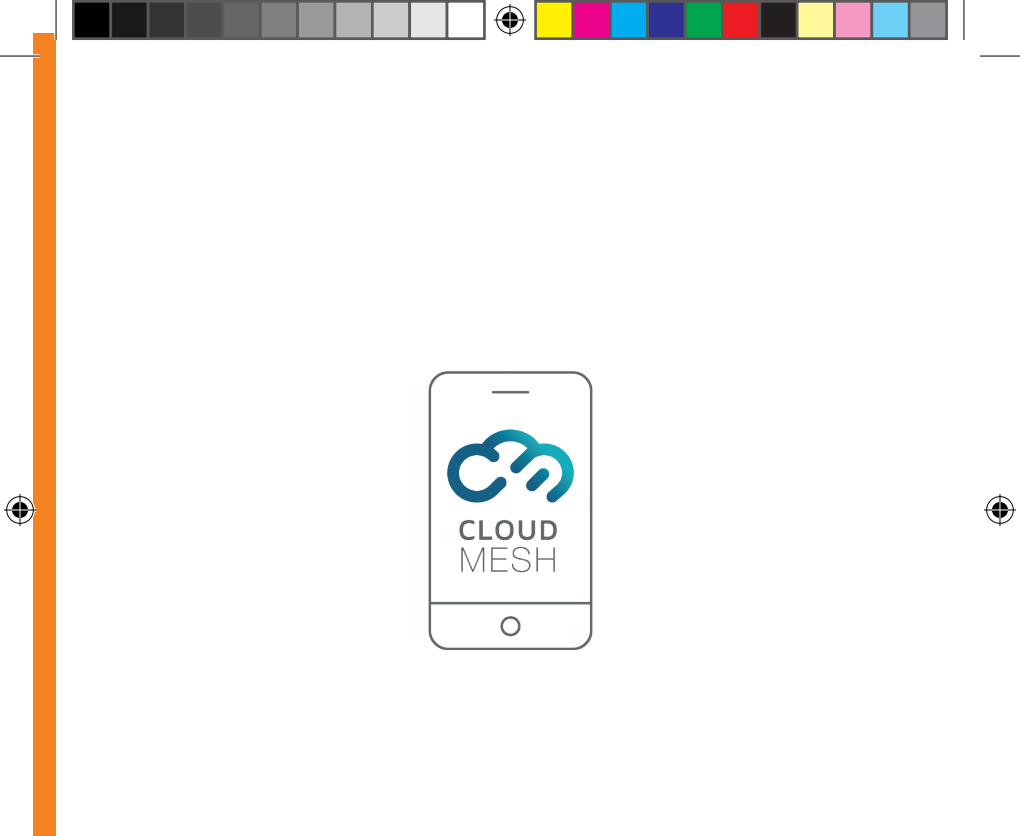

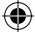

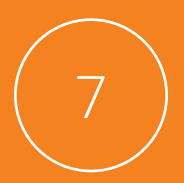

### Connect to Wi-Fi

Connect your devices to **Wi-Fi** by scanning the **QR code** or manually scanning for the wireless network and entering the **password**.

( )

۲

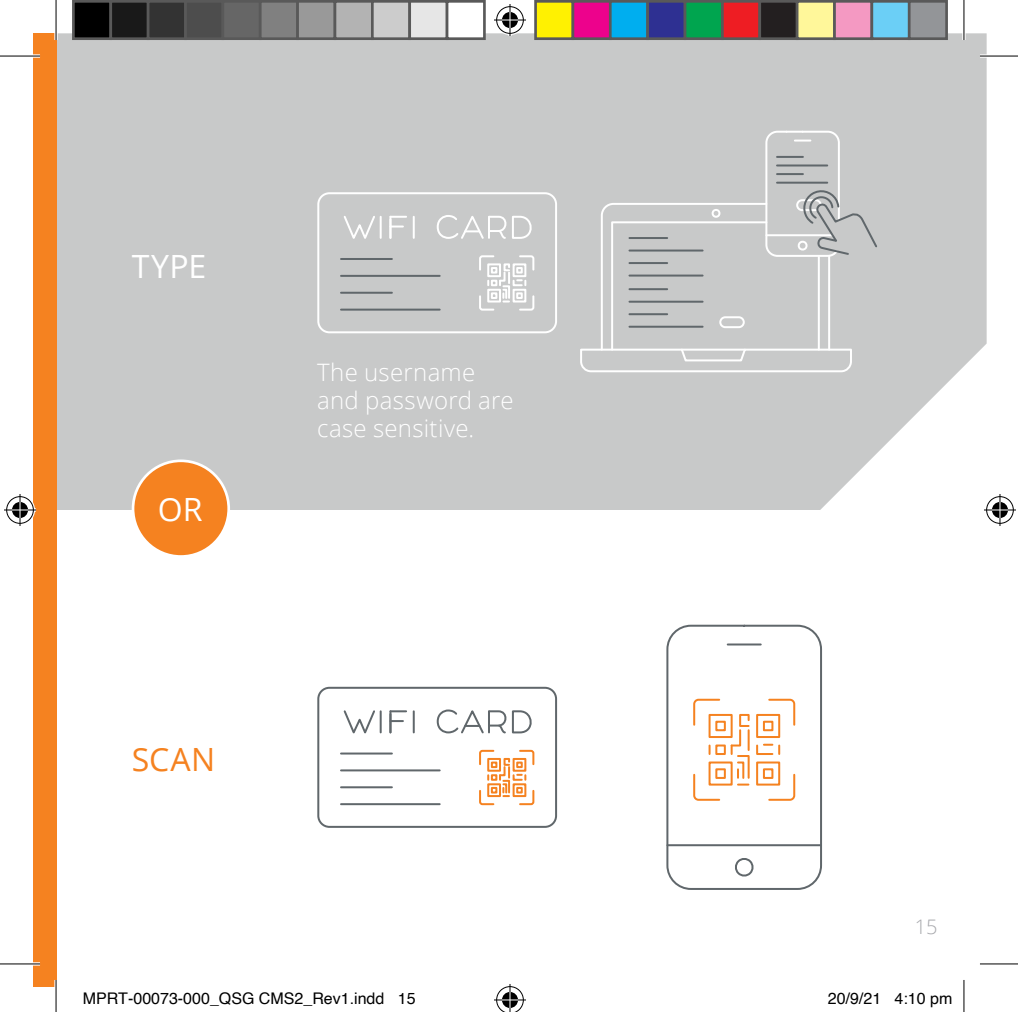

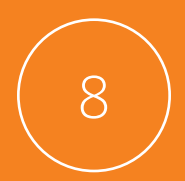

## Enjoy your new Wi-Fi 6 network

You can use the **CloudMesh app** to manage your wireless network.

( )

۲

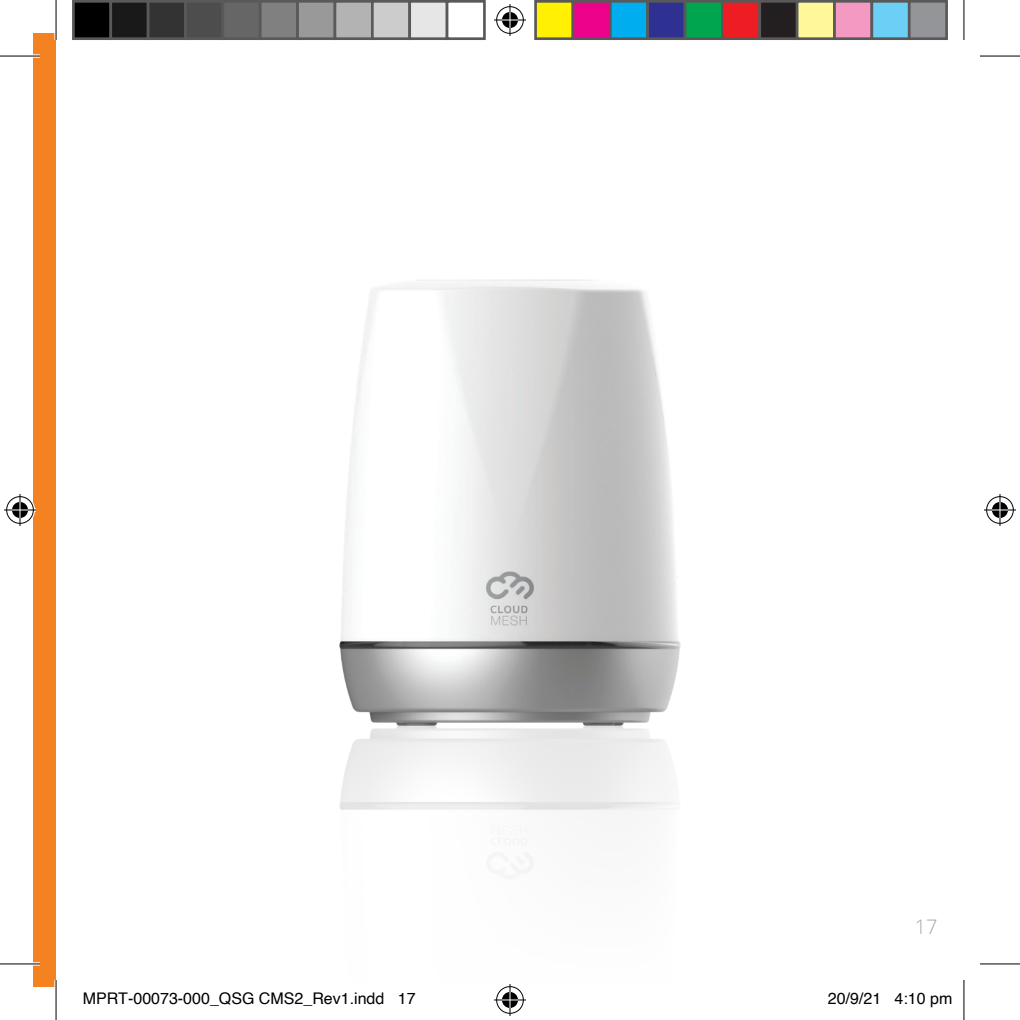

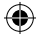

# **casa** systems

### CORPORATE HEADQUARTERS

۲

#### Casa Systems Inc.

100 Old River Road, Andover, MA 01810 USA | +1 978 688 6706

www.casa-systems.com

EU

US

۲

#### EU OFFICE IRELAND

#### Casa Communications Ltd.

National Technology Park Plassey, Limerick, V94 RX49 Ireland | +353 61 633000 Extn: 3011

www.casa-systems.com

wPRT-00073-000\_QSG CMS2\_Re